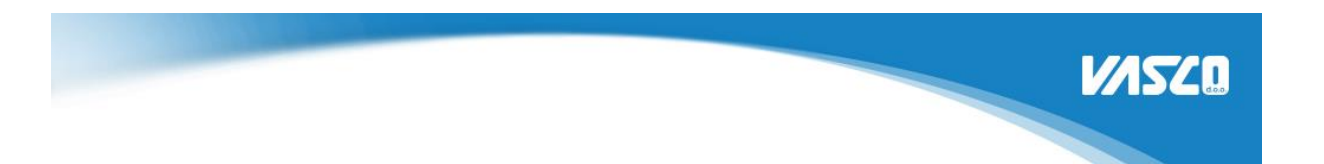

## Navodila za prevzem namenskega digitalnega potrdila za davčno potrjevanje

## Oddaja vloge

- 1. Vlogo oddate na portalu eDavki, kamor se prijavite v podjetje za katerega želite oddati vlogo za digitalno potrdilo.
- 2. Kliknite

Izberi obrazec za oddajo novega dokumenta

3. Izberite DPR-PridobitevDP:

| Davčno potrjevanje raču | inov                                                                                                    |
|-------------------------|----------------------------------------------------------------------------------------------------|
| DPR-PridobitevDP        | Zahtevek za pridobitev namenskega digitalnega potrdila za izvajanje postopka davčnega potrjevanja računov |
| DPR-PreklicDP           | Zahtevek za preklic namenskega digitalnega potrdila za izvajanje postopka davčnega potrjevanja računov    |

4. Na maski za oddajo vloge izberite število digitalnih potrdil (za eno podjetje je dovolj eno digitalno potrdilo, zato za Vasco programe naročite le enega, ker večih NE podpiramo) in kliknite »Oddaj vlogo«.

Ker je eno potrdilo dovolj za posamezno podjetje, svetujemo, da si ga shranite (USB ključek, disk,...). Potrdilo boste potem brez težav distribuirali med ostalimi blagajnami.

Če potrebujete pomoč pri digitalnih potrdilih, njihovem kopiranju in nameščanju, svetujemo, da se obrnete na vašega vzdrževalca opreme.

5. Dobili boste elektronsko sporočilo, ki vas obvešča o oddani vlogi.

## Prevzem digitalnega potrdila

- 1. Dobili boste elektronsko pošto o odloženem dokumentu na portalu eDavki.
- 2. Prijavite se na portal in opazili boste nov čakajoči dokument:

| Dokumenti prejeti v za | dnjem mesecu    |               |                   |             | $\rightarrow$ Arhiv prejetih dokumentov |
|------------------------|-----------------|---------------|-------------------|-------------|-----------------------------------------|
| Vložen dne             | Številka        | Obrazec       | Status            | Podrobnosti | Izvorni dok.                            |
| 16.11.2015 14:51:16    | 10P 11423P46.05 | DPR-PrevzemDP | Obdelan (uspešno) |             | \$20 11 42 10 H                         |

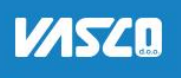

3. Po kliku na dokument pridete na stran s podrobnejšimi podatki, kjer kliknite povezavo spodaj. Potrebovali boste referenčno številko in geslo za prevzem, ki ga imate napisanega na tej strani.

Prevzem referenčne številke in gesla za pridobitev namenskega digitalnega potrdila

| A & A COMPACTNERS OF                                                                | CONTRACTOR AND A CO.                                                                                              |
|-------------------------------------------------------------------------------------|----------------------------------------------------------------------------------------------------|
| canta stangeta bacany                                                               | a - 827%                                                                                                    |
| And Advanced                                                                        |                                                                                                    |
| 114070848                                                                           |                                                                                                    |
| ilke in gesla za prevzem n<br>izdajatelju Tax CA, ki delu<br>la Referenčna številka | amenskih digitalnih potrdil za izvajan<br>nje v okviru overitelja na Ministrstvu<br>Geslo za prevzem in namestite |
| 11423946-1                                                                          | Transfer (1999) 1998                                                                                              |
|                                                                                     | rilke in gesla za prevzem n<br>izdajatelju Tax CA, ki delu<br>la Referenčna številka                              |

4. Vnesite referenčno številko in geslo.

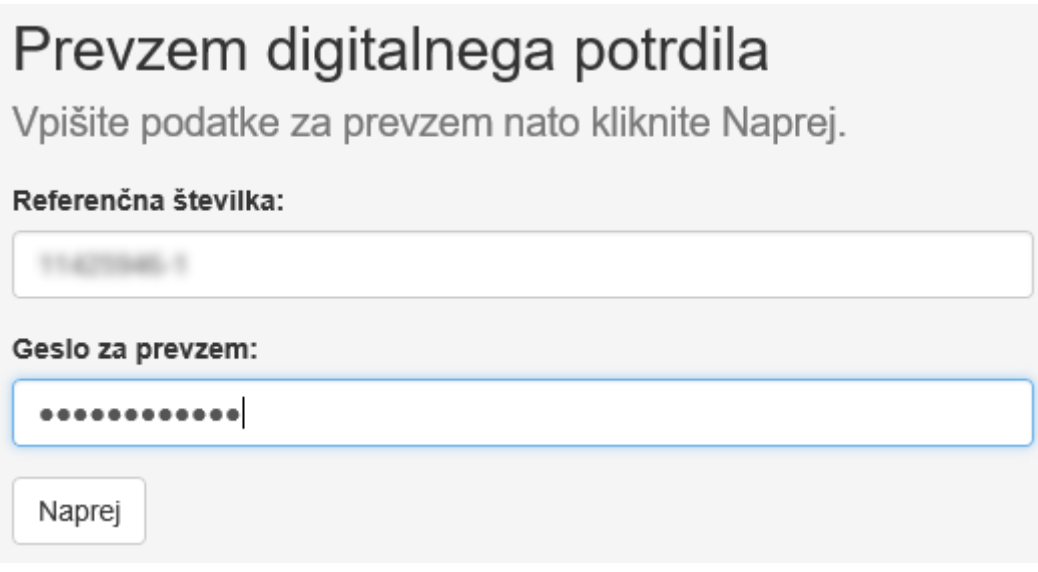

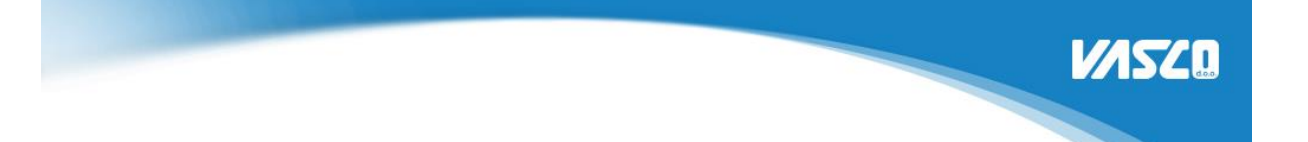

5. Potrdilo boste tako prevzeli na vaš računalnik. Zaženite datoteko in sledila bo namestitev. Čarovnik za uvoz certifikata vas bo vprašal ali naj ga shrani na računalnik ali na aktivnega uporabnika tega računalnika. Kliknite naprej.

| Welcome to the                                                                              | Certificate Imp                                                                | ort Wizard                                                                             |                           |
|---------------------------------------------------------------------------------------------|--------------------------------------------------------------------------------|----------------------------------------------------------------------------------------|---------------------------|
| This wizard helps you copy<br>lists from your disk to a cer                                 | certificates, certificate<br>tificate store.                                   | trust lists, and certificate                                                           | revocation                |
| A certificate, which is issue<br>and contains information u<br>connections. A certificate s | d by a certification aut<br>ed to protect data or t<br>tore is the system area | nority, is a confirmation of<br>o establish secure networ<br>where certificates are ke | your identity<br>k<br>pt. |
| Store Location                                                                              |                                                                                |                                                                                        |                           |
| <ul> <li>Current User</li> <li>Local Machine</li> </ul>                                     |                                                                                |                                                                                        |                           |
| To continue, click Next.                                                                    |                                                                                |                                                                                        |                           |
|                                                                                             |                                                                                |                                                                                        |                           |

6. Program bo javil v katero mapo bo namestil certifikat. Kliknite naprej.

| Specify the file                | you want to import.                                 |                                                 |                           |
|---------------------------------|-----------------------------------------------------|-------------------------------------------------|---------------------------|
|                                 |                                                     |                                                 |                           |
| File name:                      |                                                     |                                                 |                           |
|                                 | CONTRACTOR OF THE                                   | CAR STREET, ST                                  | Browse                    |
| Note: More tha<br>Personal Info | an one certificate can be<br>formation Exchange-PK( | e stored in a single file<br>CS #12 (.PFX,.P12) | in the following formats: |
| Cryptograph                     | nic Message Syntax Star                             | ndard-PKCS #7 Certifi                           | cates (.P7B)              |
| Microsoft Se                    | erialized Certificate Store                         | e (.SST)                                        |                           |
|                                 |                                                     |                                                 |                           |

Next

Cancel

7. POMEMBEN KORAK! Vpišite geslo za prevzem (je enako kot ste ga vpisali pri prevzemu certifikata) in obvezno vstavite kljukico na možnost ponovnega izvoza ključa. Brez te kljukice certifikata ne bo mogoče še kdaj izvoziti in ponovno uvoziti, ampak boste morali naročiti novega. Certifikata prav tako ne boste mogli povezati v Fakturiranje. Ostale nastavitve pustite tako, kot jih je nastavil čarovnik. Kliknite naprej.

MSZ0

| To maintain s  | tion<br>ecurity, the private key w                     | vas protected with                          | a password.                 |              |
|----------------|--------------------------------------------------------|---------------------------------------------|-----------------------------|--------------|
| Type the pas   | sword for the private key                              |                                             |                             |              |
| Password:      |                                                        |                                             |                             |              |
| •••••          | •••••                                                  |                                             |                             |              |
| Display        | Password                                               |                                             |                             |              |
| Import option  | 15:                                                    |                                             |                             |              |
| Enable private | strong private key protec<br>key is used by an applica | ction. You will be p<br>ation if you enable | rompted eve<br>this option. | ry time the  |
| Mark theys at  | nis key as exportable. This<br>t a later time.         | s will allow you to t                       | oack up or tr               | ansport your |
| ✓ Include      | all extended properties.                               |                                             |                             |              |

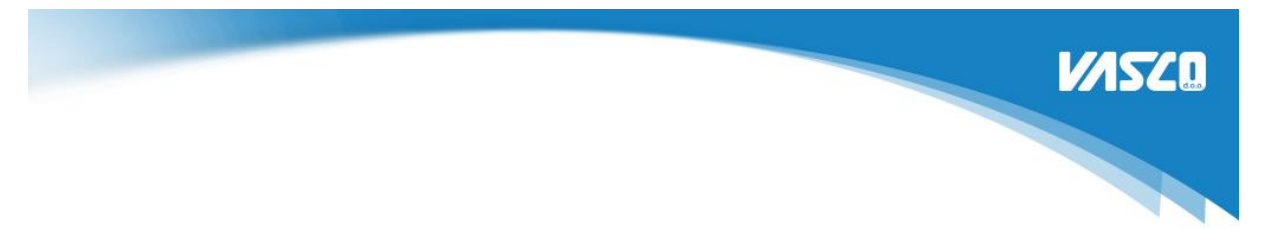

8. Pustite nastavitev, da čarovnik sam izbere primerno lokacijo certifikata. Naprej.

| Cel uncate stores are system areas where c                       | certificates are kept.                       |
|------------------------------------------------------------------|----------------------------------------------|
|                                                                  |                                              |
| Windows can automatically select a certifica<br>the certificate. | ate store, or you can specify a location for |
| Automatically select the certificate st                          | tore based on the type of certificate        |
| $\bigcirc$ Place all certificates in the following s             | store                                        |
| Certificate store:                                               |                                              |
|                                                                  | Browse                                       |
|                                                                  |                                              |
|                                                                  |                                              |
|                                                                  |                                              |
|                                                                  |                                              |
|                                                                  |                                              |
|                                                                  |                                              |

- 9. Čarovnik bo le še vprašal ali res namesti digitalno potrdilo, kar boste seveda potrdili in namestitev bo uspešna.
- 10. V programih Vasco boste certifikat lahko povezali in uporabili v začetku decembra.